## MMEx Fact Sheet

## Accessing the Medicare Overview

**Note:** These steps assume that your software is connected to the My Health Record system, the patient has a My Health Record and their individual healthcare identifier (IHI) has been validated in your system.

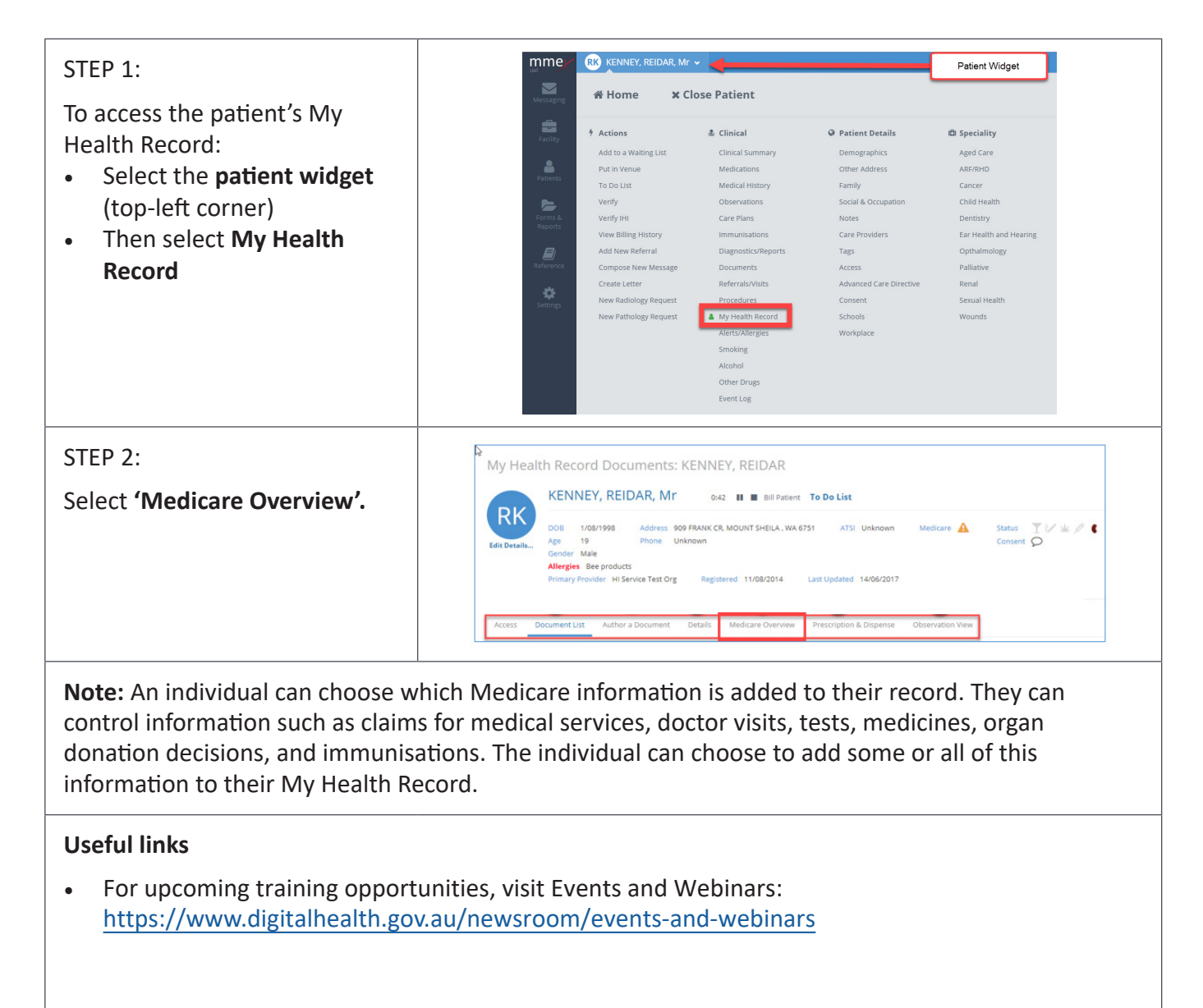

For assistance contact the My Health Record helpine on **1800 723 471 or email help@digitalhealth.gov.au** 

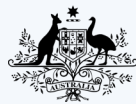

Australian Government

Australian Digital Health Agency

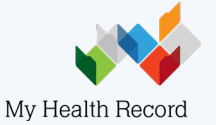